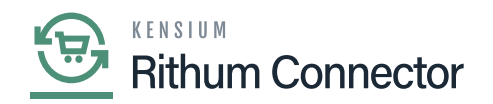

## **Variation Relationship Setup**

Variation Relationships are a way to map Acumatica [Configurable Products] to Rithum Connector [Attribute Mapping].

If the Product Configurator package or configurable products are not a part of your Acumatica instance, this feature will not be available.

This defines the relationship between two attributes that will occur on a configurable product.

For example, with an item class such like Shoes, the size and colour of the shoes must be configured for each shoe. Creating a variation relationship will attach the attributes of "Size" and [Colour] to each item in the [Shoe] item class.

## Variation Relationship in Rithum Connector

If a variation relationship doesn't exist in Rithum Connector, one must be created. In Rithum Connector, navigate to the **[Products]** tab and click **[Variation Relationships]**.

- Click [Create New Variation Relationship].
- Enter a [Relationship Name].
- This name needs to be the same as the **[Relationship ID]** and [Name] as it was in Acumatica.
- Enter the [Component Name].
- Enter the [Attribute] that corresponds to the [Component Name].
- Click on [Save].

## Variation Relationship in Acumatica

In Acumatica, navigate to the Rithum Connector workspace and click [Variation Relationship Setup].

- Enter a [Relationship ID].
- This must match the Relationship Name in Rithum Connector to sync.
- Enter a [Relationship Name].
  - It's a best practice to enter in the same name as the relationship appears in Rithum Connector for clarity and organization.
- Select an [Item Class].
- Select [Attribute 1] and [Attribute 2] for the configurable product that is being mapped.
  Only 2 attributes can be configured into a Variation Relationship in Acumatica.
- Select [Save].

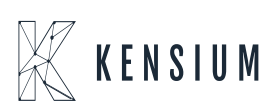

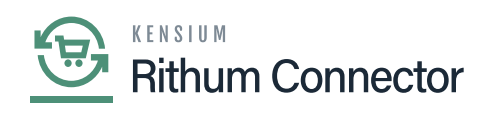

| ٩                        | Search Q 🕥                                                                                                    | Revision Two Products<br>Products Wholesale | 11/30/2023<br>7:31 PM | 🧿 💄 admin admin 🗸       |
|--------------------------|----------------------------------------------------------------------------------------------------|---------------------------------------------|-----------------------|-------------------------|
| \$                       | Variation Relationship Setup                                                                                                    |                                             | NOTES FILES           | S CUSTOMIZATION TOOLS . |
| ( <del>)</del>           | $\square \circ \square + K < > > > > > > > > > > > > > > > > > >$                                                                                            |                                             |                       |                         |
| Data Views               | + Relationship ID. p                                                                                                    |                                             |                       |                         |
| Material<br>Requirements | Relationship Name:  To ensure proper data synchronization Relationship Name  entered here should match exactly the Relationship Name  used in ChannelAdvisor |                                             |                       |                         |
| *                        | Item Class:   P  Attribute 1:                                                                                                    |                                             |                       |                         |
| Time and<br>Expenses     | Attribute 2:                                                                                                    |                                             |                       |                         |
| Finance                  |                                                                                                    |                                             |                       |                         |
| \$<br>Banking            |                                                                                                    |                                             |                       |                         |
| Payables                 |                                                                                                    |                                             |                       |                         |
| Receivables              |                                                                                                    |                                             |                       |                         |
| Sales Orders             |                                                                                                    |                                             |                       |                         |
| EbanneiAdv               |                                                                                                    |                                             |                       |                         |
| Purchases                |                                                                                                    |                                             |                       |                         |
| >                        |                                                                                                    |                                             |                       |                         |

Variation Relation Setup

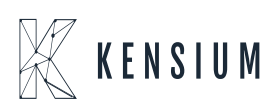